Os

St. Louis County, MN SEPTIC RECORDS How-to Access and View

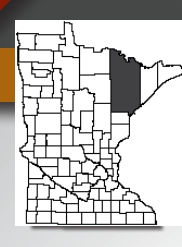

**About**: The desktop and mobile friendly County Land Explorer is an interactive web mapping application with the ability

to access and view **septic record data** from St. Louis County.

**Audience:** The septic records will benefit a variety of mobile users such as: septic designers, installers, inspectors, real estate agents, appraisers, surveyors, title companies, general public,

developers and our government partners who need septic record data to conduct business.

**Our Commitment:** St. Louis County is committed to continuously improving the experience in accessing and viewing septic records and performance, functionality, and data content to provide "**Value**" to our businesses, partners, and public.

# **County Land Explorer - Septic Records**

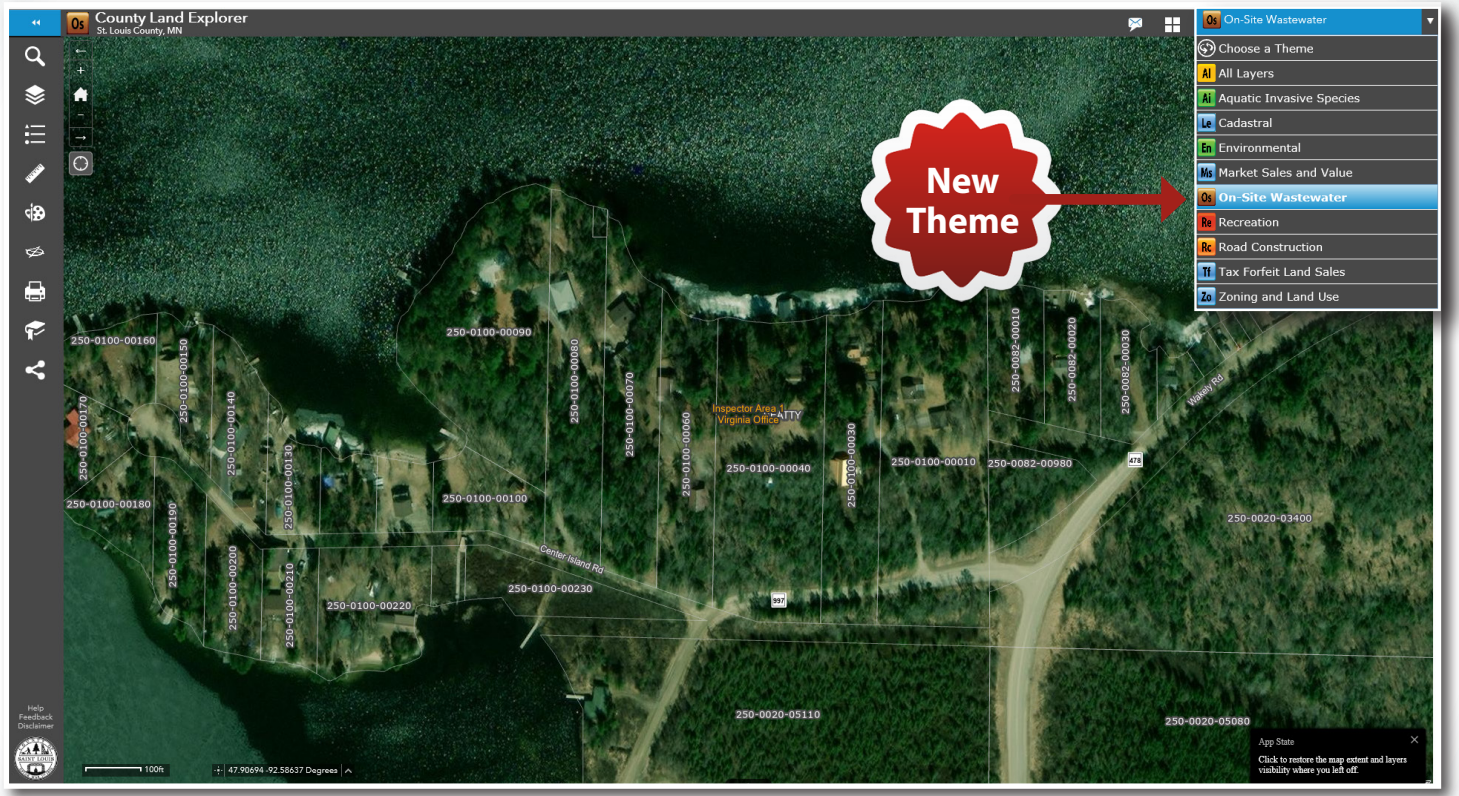

## **New On-Site Wastewater Theme - Functionility**

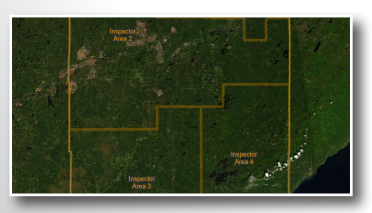

### **INSPECTOR AREA** and **CONTACT INFORMATION** Ability to view inspector areas

and contact information for each inspector.

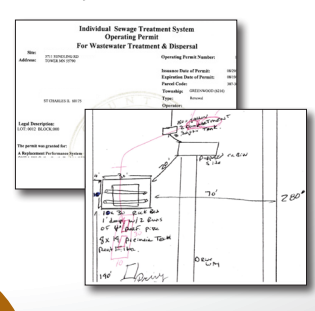

## SEPTIC RECORDS

Ability to zoom to parcel, click on parcel and obtain septic records if scanned documents are available.

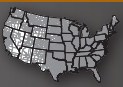

# ACCESSING AND VIEWING - SEPTIC RECORDS

### 1 Launch County Land Explorer App

Step A: Launch County Land Explorer App: gis.stlouiscountymn.gov/landexplorer/ **Step B:** Check box "I Agree" and click Green Button "Ok".

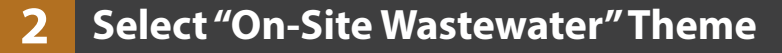

**Step C:** In the upper right corner, click on blue box with words "Cadastral" or click dropdown arrow and scroll down to and click "On-Site Wasterwater' theme. This will launch the new theme.

Step D: (If needed) Check box "I Agree" and click Green Button "Ok".

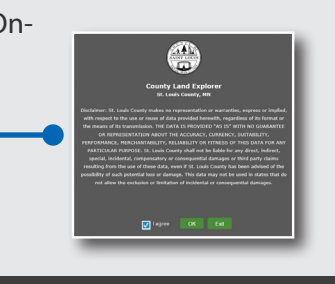

All Layers

Aquatic Invasive Spe Cadastral

Road Construction Tax Forfeit Land Sale

### **Zoom to Parcel and Select** 3

**Step E**: Zoom to parcel of interest and click it. A popup will appear.

**Step F:** In popup, Click "Septic Records" link. Note: You may have to click arrow in upper right of popup to move forward to next record.

**Step G: New** For searching by Lease Pins, ensure you click directly in the middle of the Lease Pin number. A blue box will pop up with additional details.

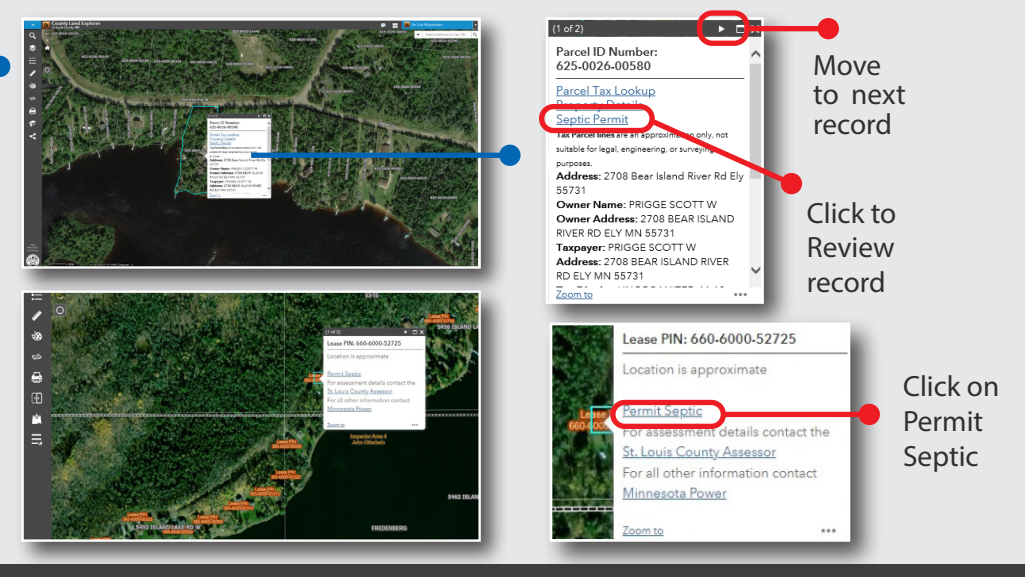

#### 4 **Viewing Septic Records**

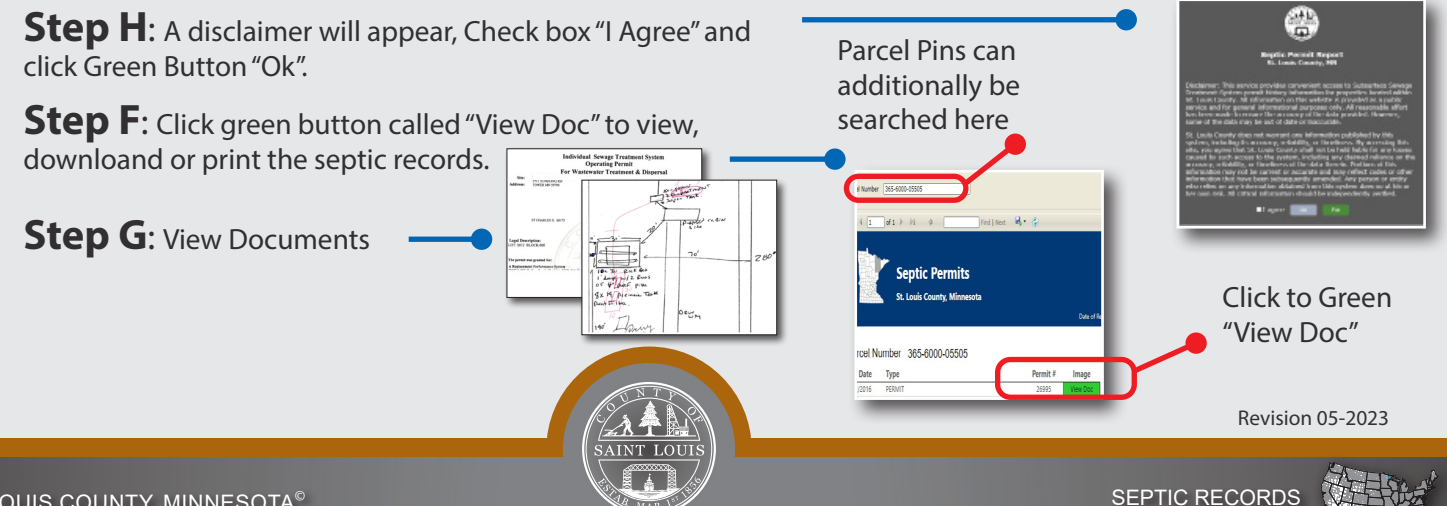